# ClassMate Teacher Web

**Release Notes** 

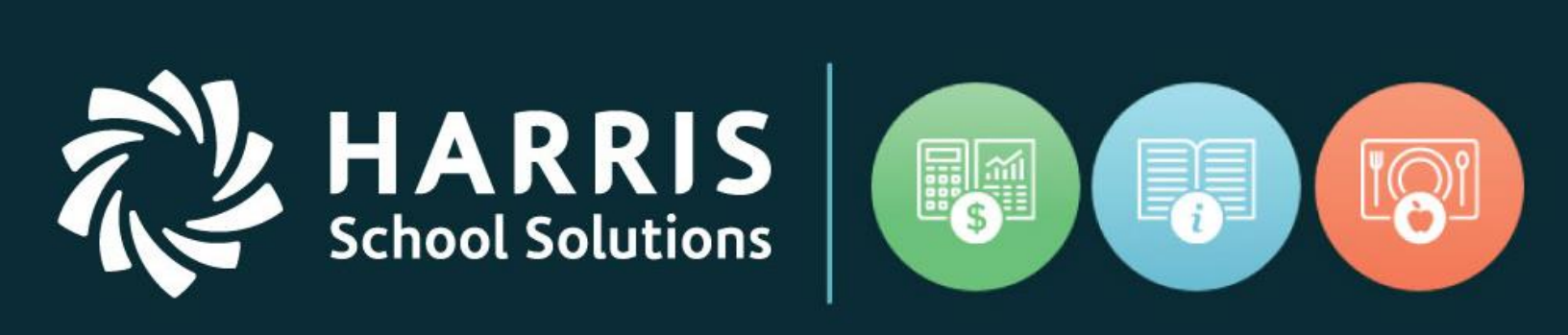

### Summer 2017 Release (June & July)

www.harrisschoolsolutions.com

Release Date: 8/12/2017 Document Date: 8/14/2017

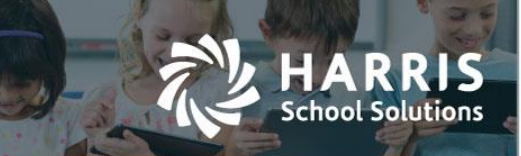

### Teacher Web Online Videos

Tutorial videos are available online and cover many aspects of Teacher Web. These videos are useful for training new teachers or as a reference for teachers returning from summer break.

### https://harrissis.talentlms.com/shared/start/key:LZBIDNHR

Use the URL above to access the videos. Click the dropdown in the top-right of the screen to navigate to other video topics.

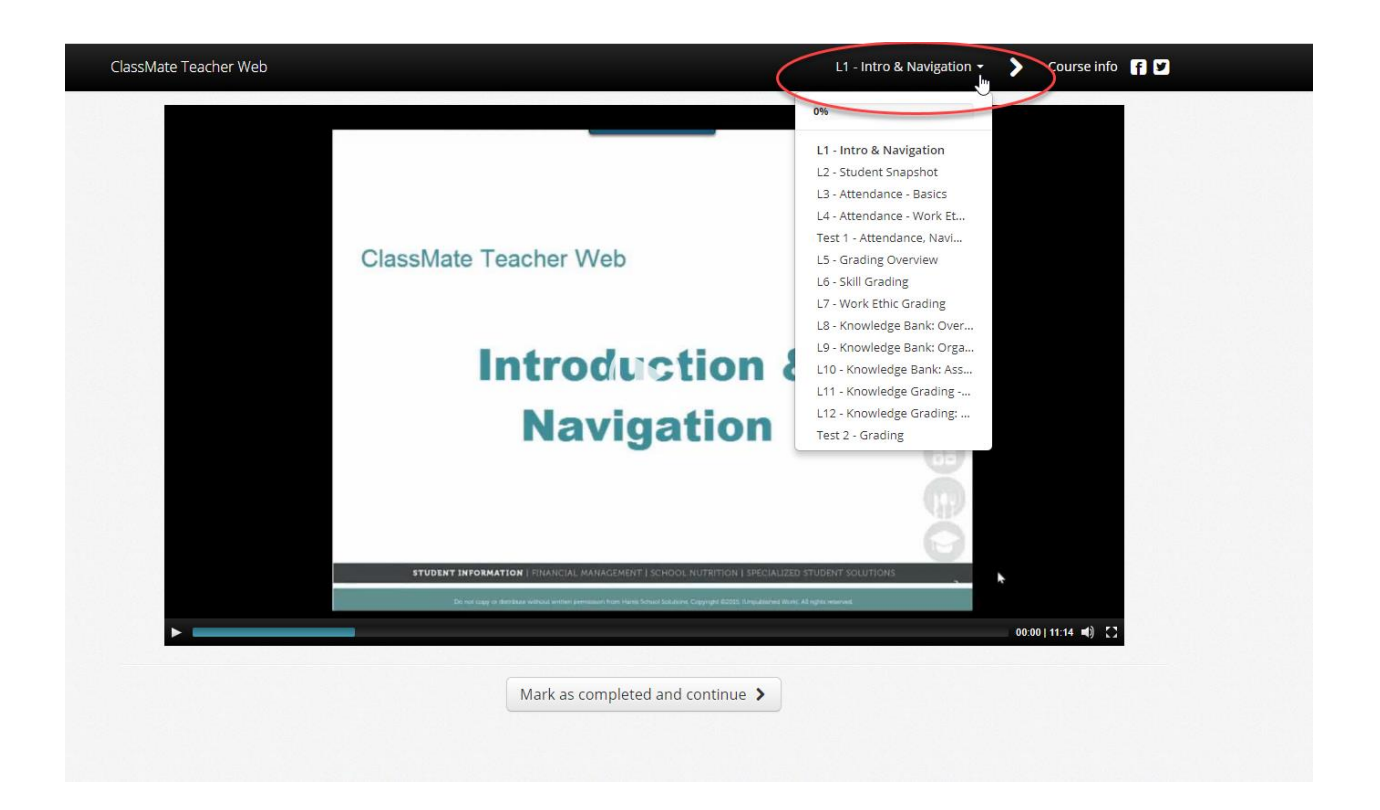

### For more information

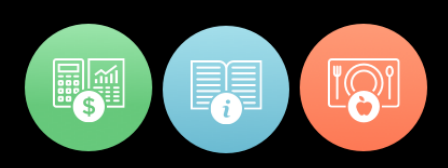

### **New Features**

hool Solutions

### **New Application Features - June 2017**

The following new features have been added to Teacher Web in this release.

#### 1. CMW-381 - New Reports Rendering functionality

A new button labeled "Advanced" has been added to the Report Listing page. To view this page a teacher would click **Reporting** on the left navigation bar and select one of the report folders. This means that a teacher now has two separate options for running each report based on the two buttons provided:

- a. 'View' button: the report will attempt to run and return data without opening the parameter screen. This is typically the faster of the two options but a teacher will have less control over the output since the report will attempt to use certain default parameter values instead of allowing the teacher to choose values. For example, if a date parameter is involved, then the system will attempt to pull data using the current date instead of letting the teacher select a date.
- **b.** 'Advanced' button: this will force the parameter screen to open before the report is run. This allows a teachers to customize and set all the report options.

| Welcome<br>Michael Lazzaro | Report Listing - PM-Machine Tool Technology |                             |
|----------------------------|---------------------------------------------|-----------------------------|
| Attendance 2               | PM -Machine Tool Technology 2 Reports 25    | Search:                     |
| Non-Classroom Hours        | REPORT NAME ^ FA                            | VORITES ACTION              |
| 🖈 Grading                  |                                             |                             |
| 🖋 Knowledge Bank           | Alpha Course/Teacher Roster                 | View Advanced               |
| Progress Reports           | Alpha Student Roster                        | View edvanced               |
| ♀ Report Card Comments     |                                             | Showing 1 to 2 of 2 entries |
| 🖬 Reporting 🗸              |                                             |                             |
| Student Enrollment         |                                             |                             |

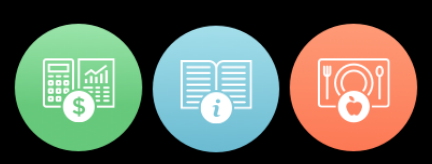

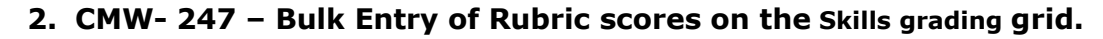

School Solutions

A small textbox and a copy icon are now available on each task in the Skills grading grid. A teacher can use these to mass assign a certain rubric score to all students for that task.

To use: first enter a valid rubric score into the textbox and then click on the icon. Please note that the default rubric score will ONLY be assigned to students who do not currently have rubric scores.

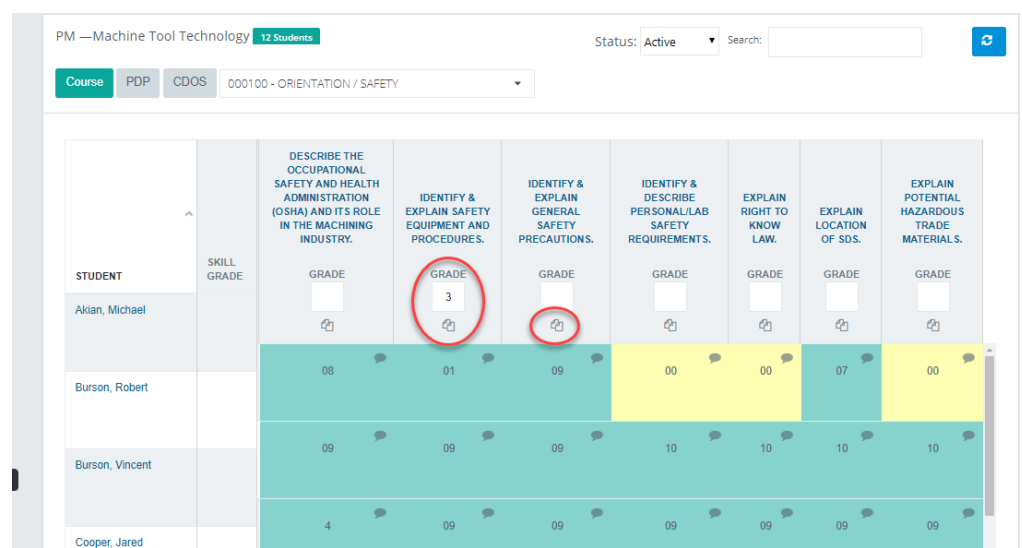

Display of bulk scoring fields when students displayed along the left-side of the Skills screen.

#### Display of bulk scoring fields when students displayed across the top.

| TITLE                                                                           | AKIAN<br>MICHAEL<br>SKL :<br>GRADE | BURSON<br>ROBERT<br>SKL :<br>GRADE | BURSON<br>VINCENT<br>SKL :<br>GRADE | COOPER<br>JARED<br>SKL :<br>GRADE | COOPER<br>JUSTIN<br>SKL :<br>GRADE | DANKE<br>JONATHAN<br>SKL :<br>GRADE | HEARD<br>ALEXANDER<br>SKL :<br>GRADE | LAZZARO<br>MICHAEL<br>SKL :<br>GRADE | MOTTAU<br>JULIA<br>SKL :<br>GRADE | MOTTAU<br>RILEY<br>SKL :<br>GRADE | PACKERS<br>ZACHARY<br>SKL :<br>GRADE | 1<br>C |
|---------------------------------------------------------------------------------|------------------------------------|------------------------------------|-------------------------------------|-----------------------------------|------------------------------------|-------------------------------------|--------------------------------------|--------------------------------------|-----------------------------------|-----------------------------------|--------------------------------------|--------|
| Describe the Occupational<br>Safety and Health<br>Administration (OSHA) and its | 08                                 | 09 🗭                               | 4                                   | 6                                 | 08                                 | 09                                  | 08                                   | 09                                   | 09 🗭                              | 09                                | 10                                   | -      |
| Identify & explain safety<br>equipment and procedures.                          | 01                                 | 09 🗭                               | 09 🗭                                | 3 🗭                               | 3                                  | 10                                  | 09                                   | 09 🗭                                 | 09 🗭                              | 3                                 | 10                                   |        |

### For more information

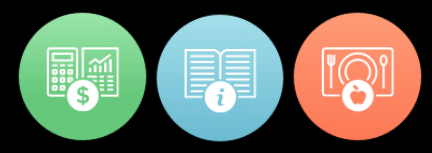

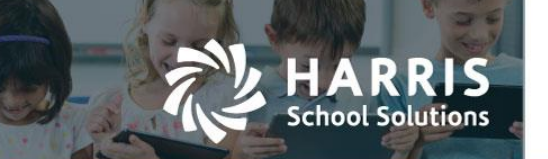

#### 3. CMW-296 - A "School" column has been added on the Attendance screen

Teachers are now able to see the sending school for each of their students on the Attendance screen. The abbreviation for the school will display and if a teacher hovers over the school abbreviation with their mouse cursor the full name of the school will display.

The class roster can also be sorted by sending school by clicking on the column header for "School".

| 08-13-2017                                                                                      | Mark Remaining Pres                            | sent Modified Bell Schedule                            |            |                |
|-------------------------------------------------------------------------------------------------|------------------------------------------------|--------------------------------------------------------|------------|----------------|
| None A <sup>0</sup> - Absent P <sup>0</sup> - Present                                           | C <sup>0</sup> - Co-op H <sup>0</sup> - Homebo | ound S <sup>o</sup> - Suspended T <sup>o</sup> - Tardy |            |                |
| // -Machine Tool Technology 12 Students                                                         | s 25 v                                         |                                                        | Se         | arch:          |
| STUDENT                                                                                         | SCHOOL                                         | ATTENDANCE                                             | WORK ETHIC | START TIME END |
| Akian,Michael ID#000011598                                                                      | PAHS N                                         | APCHST                                                 |            |                |
|                                                                                                 |                                                |                                                        |            |                |
| Burson,Robert ID#000011237 CC-op                                                                | BAHS                                           | A P C H S T                                            |            |                |
| Burson, Robert (D#000011237) Co-op<br>Burson, Vincent (D#000011072                              | BAHS N                                         | A P C H S T<br>A P C H S T                             |            |                |
| Burson,Robert (D#000011237) Co-op<br>Burson,Vincent (D#000011072)<br>Cooper,Jared (D#000011537) | BAHS N (<br>BAHS N (<br>BAHS N (               | A P C H S T<br>A P C H S T<br>A P C H S T              |            |                |

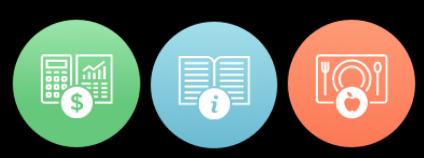

4. CMW-199 - Filter to hide unscored tasks ("00") on Student Snapshot > Skill tab

RRIS

School Solutions

A new checkbox labeled "Show All Tasks" has been added to the Skill subtab on the Grades section of the Student Snapshot. By default the Skill subtab will only display scored tasks. If a teacher would like to see all tasks for the student (both scored and unscored tasks) they would click on the checkbox labeled "Show All Tasks".

| Rob                              | ert Burson (                                            | ID# 000011237                 |            |               |            |             |                      |        |              |
|----------------------------------|---------------------------------------------------------|-------------------------------|------------|---------------|------------|-------------|----------------------|--------|--------------|
| Dashboard I                      | Demographics /                                          | Attendance                    | Grades     | Medical /     | Vierts     | SDI         | Notes Disc           | ipline | Progress Rep |
| Non-Class Hours                  |                                                         |                               |            |               |            |             |                      |        |              |
| Machine T                        | ool Technology (PM)                                     |                               | N/A        | N             | /A         | N/A         | N/A N                | VA     |              |
| Physical E                       | ducation (PE7M1)                                        |                               | N/A        | N             | /A         | N/A         | N/A N                | VA     |              |
| PM -Machine                      | Tool Technology                                         |                               |            | •             |            |             |                      |        |              |
| Knowledge<br>Skill<br>Show All T | Skill Worl                                              | < Ethics P                    | DP         |               |            |             |                      |        | 1            |
| PTS POS                          | 5 TASK                                                  | COURSE                        | END DATE   | PO S<br>TA SK | DUTY<br>ID | TA SK<br>ID | DUTY                 | SEQ    | MODUSER      |
| 09                               | Assemble and disassemble parts.                         | Machine<br>Tool<br>Technology | 11/18/2015 | Т             | 000400     | 000405      | BENCH WORK           | 50     | Loureiro     |
| 10                               | Calculate<br>material sizes<br>based upon job<br>needs. | Machine<br>Tool<br>Technology | 05/18/2015 | Т             | 001300     | 001305      | BLUEPRINT<br>READING | 50     | longenbach   |
| 08                               | Calculate                                               | Machine                       | 02/09/2016 | т             | 000500     | 000503      | DRILL                | 30     | Loureiro     |

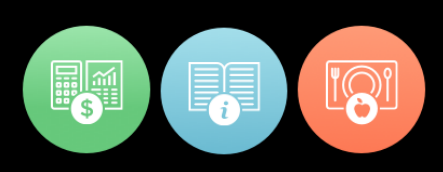

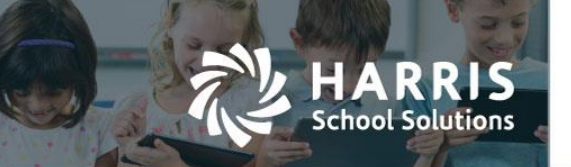

### New Application Features – July 2017

The following new features have been added to Teacher Web in this release.

5. CMW- 395 - A new orange indicator will display if the teacher's current gradebook average does not match the official report card grade posted for the marking period.

There are two types of marking period grades that display in Teacher Web.

- **<u>MP Gradebook Average</u>**: Marking period Gradebook Average calculated as per the current available activity and skill and work ethic grades
- Official MP Grade: Official marking period grade as has been posted to the admin office to display on report cards

Some of the screens in Teacher Web reflect the Gradebook Average while other screens display the Official MP Grade that has been posted for report cards.

The following screens display the MP Gradebook Average for each term:

- Grading > MP Period Grade button (Figure 1 below)
- Grading > Final Grade button (Figure 2 below)
- Student Snapshot > Dashboard tab (Figure 3 below)

The following screens display the Official MP Grade for each term:

- Student Snapshot > Grades tab > Grade Summary section (Figure 4 below)
- Report Card Comments screen (Figure 5 below)

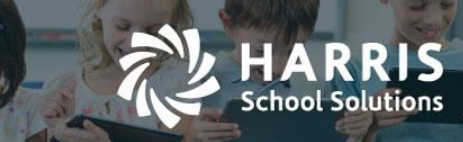

At the moment that a Marking Period is closed by a system administrator the current Marking Period Gradebook Average is copied from the gradebook and posted as the Official Marking Period Grade for whichever MP has just been closed. Therefore, we usually expect the MP Gradebook Average to equal the Official MP Grade for any specific grading period. However, there are certain situations that can cause the current Gradebook Average to be unequal to the Official MP Grade. Such situation include:

- Grades have not yet been posted for a certain marking period.
- Gradebook scores were updated for a marking period that has already been closed.

Therefore it is possible that different screens within Teacher Web will display a different MP grade for a student. Though this is not considered an error in the system, it may mean that the student's official MP report card grade may need to be re-calculated and posted again. A new indicator has been created to inform teachers when these two grades are not in synch for a student's marking period grade. This indicator will appear as an orange rectangle and it will display around a student's MP average within the gradebook.

#### **Orange Rectangle indicator**

A new indicator has been added to both the "Final Grade" screen and to the "Marking Period Grade" screen in the gradebook to indicate that the MP Gradebook Average is not equal to the official MP Grade posted to the office for report card purposes. If you see an orange rectangle around a MP grade and the MP has already been closed, you may need to contact the grades administrator at your school so that the marking period can be re-posted to the student's record. This recalculation process, which is done on the window's admin side, will synch the MP Gradebook Average with the Official Marking Period grade.

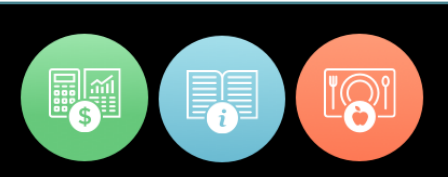

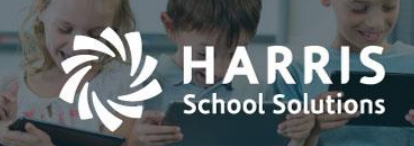

**Final Grade Screen (Figure 1)** - Display the current gradebook average which may be different than the last grade posted to report cards

| Grading - AM—Welding Technology •                               |                                   |                      |     |        |                          |
|-----------------------------------------------------------------|-----------------------------------|----------------------|-----|--------|--------------------------|
| Final Grade 25% Marking Period 1 + 25% Marking Period 2 + 25% M | arking Period 3 + 25% Marking Per | riod 4 = Final Grade | )   | 2      | v                        |
| AM -Welding Technology 17 Students 25                           |                                   |                      |     |        | Status: Active   Search: |
| STUDENT                                                         | ^ GP1                             | GP2                  | GP3 | GP4    | FINAL GRADE              |
| Ch Akian, Collin ID#000012148                                   | 71                                | 92                   | 68  | $\geq$ | (n)                      |
| Akian, Jacob (10#000012097)                                     | 72                                | 80                   | 65  |        | 75                       |
| Cooper, Cory ID#000012138                                       | 54                                | 89                   | 59  |        | 67                       |
| Cooper, Michael iD+000012234                                    | 41                                | 71                   | 66  |        | 59                       |
| Danke, Talia (D#000012143)                                      | 61                                | 60                   | 64  |        | 62                       |
| Danke, Zane ID#000012016                                        | 63                                | 87                   | 60  |        | 70                       |
| Garfield, Richard (D#000011957)                                 | 63                                | 91                   | 55  |        | 70                       |
| Heard, Kevin (10#000012052)                                     | 32                                | 91                   | 59  |        | 61                       |
| Jarvis, Trent ID#000011763                                      | 33                                | 86                   | 62  |        | 60                       |
| Kish, Jacob 10+000012087                                        |                                   | 89                   | 70  |        | 80                       |

**Marking Period Grade (Figure 2)** - Display the current gradebook average which may be different than the last grade posted to report cards

| Brading - AM—Welding Tex       | chnology 🔹                                                                                          |                                                       |           |                     |       |
|--------------------------------|----------------------------------------------------------------------------------------------------|-------------------------------------------------------|-----------|---------------------|-------|
| Final Grade AMP Grade          | 25% Marking Period 1 + 25% Marking Period 2 + 25%<br>33.33% Knowledge + 33.33% Work Ethics + 33.34% | Marking Period 3 + 25% Marking Period 4 = Final Grade |           |                     |       |
| AM -Welding Technology         | 7 Students 25 •                                                                                     |                                                       |           | Status: Active • Se | arch: |
|                                | Important Dates                                                                                     |                                                       |           |                     |       |
|                                | STUDENT                                                                                             | MP                                                    | KNOWLEDGE | WE                  | SKILL |
| Akian, Collin 10#000012148     |                                                                                                    | 92                                                    | 96        | 88                  | 92    |
| Akian, Jacob ID#000012097      |                                                                                                    | 89                                                    | 90        | 88                  | 90    |
| Cooper, Cory ID#000012138      |                                                                                                    | 89                                                    | 98        | 85                  | 84    |
| Cooper, Michael 10#000012234   |                                                                                                    | 71                                                    | 48        | 81                  | 84    |
| Danke, Talia ID#000012143      |                                                                                                    | 60                                                    | 62        | 48                  | 69    |
| Danke, Zane ID#000012016       |                                                                                                    | 87                                                    | 84        | 85                  | 93    |
| Garfield, Richard ID#000011957 | 0                                                                                                   | 91                                                    | 96        | 88                  | 90    |
| Heard, Kevin 10#000012052      |                                                                                                    | 91                                                    | 95        | 88                  | 90    |
| Jarvis, Trent ID#000011763     |                                                                                                    |                                                       | 82        | 85                  | 90    |

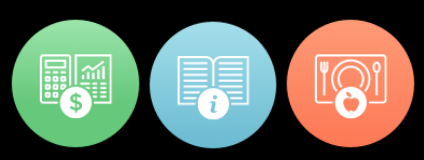

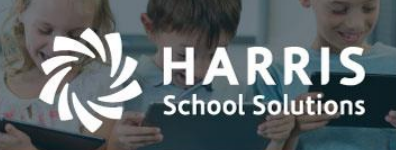

### **Dashboard tab of the Student Snapshot screen (Figure 3**) - Display the current gradebook average which may be different than the last grade posted to report cards

| Jacob Akian                | D# 000012097       |              |           |          |          |           |                              |                                                | د                                  |
|----------------------------|--------------------|--------------|-----------|----------|----------|-----------|------------------------------|------------------------------------------------|------------------------------------|
| Dashboard Demographics     | Attendance Grades  | Medica       | Alerts    | SDI No   | tes Disc | cipline F | Progress Reports Non-Class   | Hours                                          |                                    |
| Attendance Summary         | A                  | M -Welding T | echnology |          | •        | Grad      | e Summary Current MP         | GRAI                                           | F                                  |
| DESCRIPTION                | YEAR TO DATE       |              |           | NT MP    |          | We        | Iding Technology (AM )       | 85                                             |                                    |
|                            |                    |              | N         |          |          | Phy       | vsical Education (PE2M2)     | 72                                             |                                    |
| Schedule 😝                 |                    |              | 63        |          |          |           |                              |                                                |                                    |
| COURSE (CLASSID)           | TODAY'S ATTENDANCE | MON          | TUE       | WED      | THUR     | FRI       | ROOM                         | INSTRUCTOR                                     | LOCATION                           |
| Physical Education (PE2M2) | N                  | 08:30 AM     |           |          |          |           | Physical Education Center    | Carla Burson<br>(jfenstermacher@classlink.com) | Harris Career and Technical Center |
| Welding Technology (AM )   | N                  | 07:50 AM     | 07:50 AM  | 07:50 AM | 07:50 AM | 07:50 AM  | Welding Technology Classroom | Patty Stern<br>(jfenstermacher@classlink.com)  | Harris Career and Technical Center |
|                            |                    |              |           |          |          |           |                              |                                                |                                    |

### **Grades tab of the Student Snapshot Screen (Figure 4)** - Displays the official report card grade for the MP

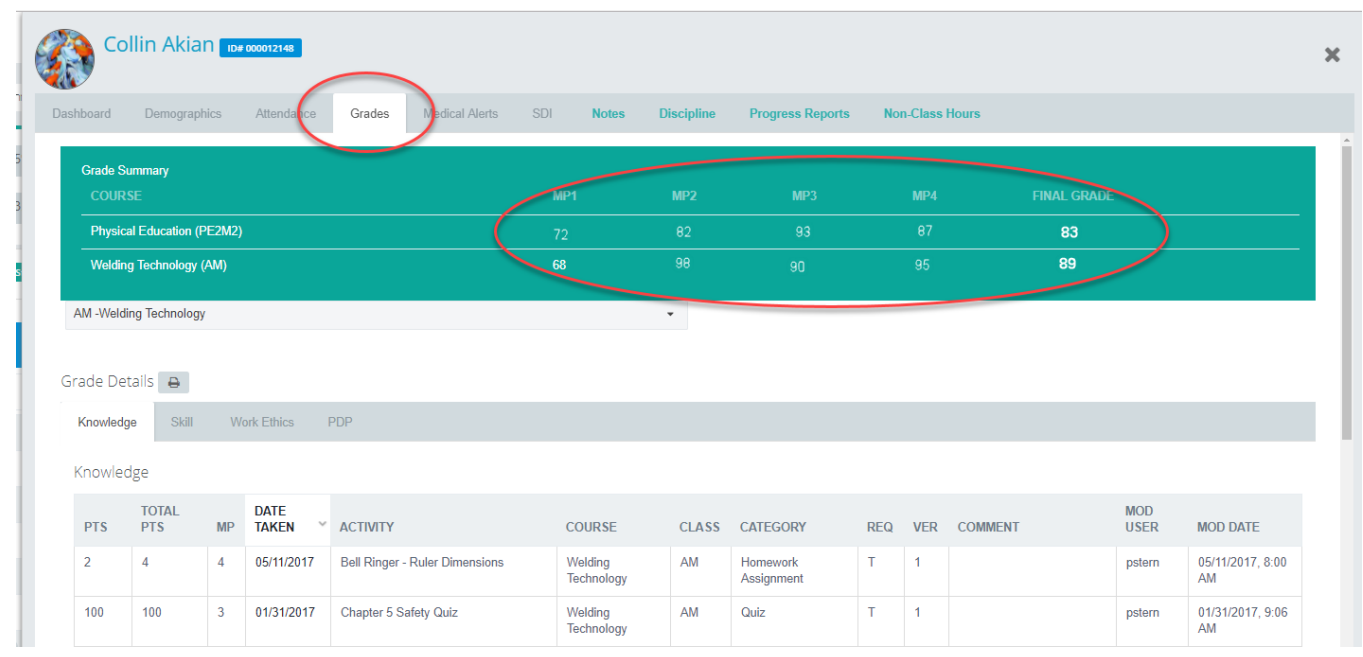

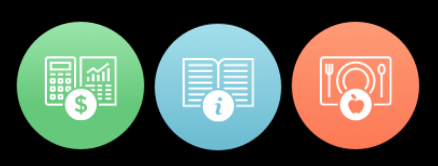

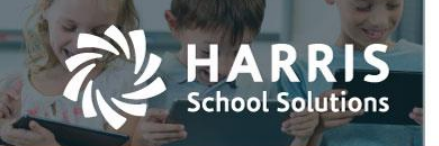

#### Report Cards Comments screen (Figure 5) - Displays the official report card grade for the MP

| Report Card Comments -             | AM -Welding Technolog | y •                                |   |                                      |   |                                     |   |
|------------------------------------|-----------------------|------------------------------------|---|--------------------------------------|---|-------------------------------------|---|
| Marking Period 1 Marking Period    | 2 Marking Peri        | od 3 Marking Period 4              |   |                                      |   |                                     |   |
| AM -Welding Technology 16 Students | 25 •                  |                                    |   |                                      |   | Search:                             |   |
| STUDENT                            | ^ PGR                 | COMMENT 1                          |   | COMMENT 2                            |   | COMMENT 3                           |   |
| Akian,Collin ID#000012148          | 68                    | 03 - Participation can be improved | • | 05 - Participation is unsatisfactory | • | 06 - Does not participate in class  | • |
| Akian, Jacob (10#000012097)        | 72                    | 02 - Participation has improved    | • | 04 - Participation has not improved  | • | 04 - Participation has not improved | • |
| Cooper, Cory ID#000012138          | 62                    |                                    | • |                                      | • |                                     | • |
| Cooper,Michael ID#000012234        | 44                    |                                    | • |                                      | - |                                     | • |
| Danke, Talia 10#000012143          | 61                    |                                    | • |                                      | • |                                     | • |

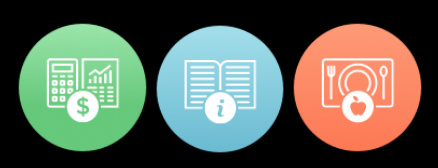

### 6. CMW-405 - Ability to UNASSIGN knowledge activities from the Knowledge grading grid

nool Solutions

Teacher Web allows a teacher to assign a Knowledge Activity directly from the grading grid by clicking on the plus icon (+). This will turn a cell from gray to yellow indicating that the activity has been assigned to the student for the current marking period but has not yet been graded.

A new feature was added to undo the individual assigning of a Knowledge Activity from the grading grid. If a knowledge activity has been assigned but has not yet been graded then a minus icon (-) will display. If a teacher clicks this minus sign icon the cell will turn from yellow to gray and the activity will be un-assigned from the student.

Please note, if a score has been given to the activity, then it cannot be unassigned from the student using this feature.

| ACTIVITY<br>NAME              | MAX<br>POINTS | AKIAN<br>MITCHELL<br>KNW :<br>GRADE | AKIAN<br>JUSTIN<br>KNW :<br>GRADE | AKIAN<br>ERMI<br>KNW :<br>GRADE | AKIAN<br>JOEL<br>KNW :<br>GRADE | BUI<br>BR<br>KI<br>GR |
|-------------------------------|---------------|-------------------------------------|-----------------------------------|---------------------------------|---------------------------------|-----------------------|
| Signature<br>Packets          | 20            | 0 <b>F</b>                          | F                                 | F                               | F                               |                       |
| Electricity<br>Word<br>Search | 5             | 4                                   | 5                                 | C                               | - (                             |                       |
| Repair<br>Order Task          | 20            | 20                                  | ۶<br>F                            | -                               | -                               |                       |

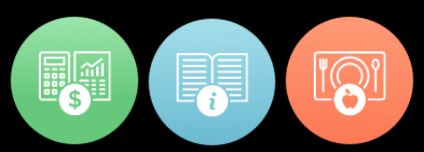

### **Resolved Issues**

School Solutions

### **Defect Corrections and Enhancements - June 2017**

The following reported issues are corrected in this release.

| Jira<br>Number | Summary                                                                                          | Notes                                                                                                    |
|----------------|--------------------------------------------------------------------------------------------------|----------------------------------------------------------------------------------------------------|
| CMW-392        | Wrong selection of current "Grading Period".                                                     | The Gradebook was previously not<br>displaying if the current date did not fall<br>into one of the defined marking periods (<br>MP's). Now it will display no matter what<br>the current MP is. If the current date is<br>after the final MP then the gradebook will<br>default to the final marking period.                                   |
| CMW-388        | Work Ethic grade is resetting to original value.<br>Remove the WE grade box from pop-up<br>menu. | There used to be a pop-up window for<br>editing WE scores but this has been<br>removed since the WE grade is now<br>edited by clicking on the WE score value<br>directly.                                                                                                    |
| CMW-375        | User preference settings should NOT be<br>Marking Period specific                                | As of the April release, teachers are able<br>to save the pivot status (students across<br>top vs down left side) and the<br>inactive/active status of filters on the<br>gradebook. When this feature was<br>released the teacher had to set these for<br>each marking period, but now these<br>teacher preferences are set once per<br>class. |
| CMW-373        | Status drop down on "Skill" page is not working properly.                                        | System was automatically changing the<br>Inactive filter to "All Students" when a<br>teacher made a selection to see only<br>"Active" students.                                                                                                    |
| CMW-329        | System should not display "Legends" at the bottom of "Knowledge" grid.                           | The legend at the bottom of the<br>Knowledge screen was removed since<br>the filter at the top of the screen now acts<br>as the legend for the types of activities<br>displayed.                                                                                                    |

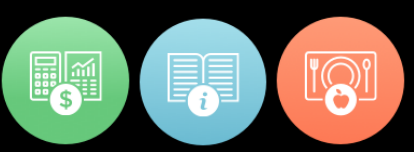

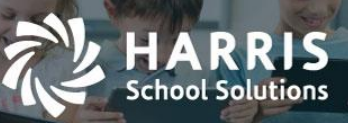

| Jira    | Summary                                                                                                    | Notes                                                                                                    |
|---------|----------------------------------------------------------------------------------------------------|----------------------------------------------------------------------------------------------------|
| Number  |                                                                                                    |                                                                                                    |
| CMW-319 | System should open a popup to display<br>"Description" text upon clicking "Show more"<br>link on "Discipline" tab of "Student Snapshot"           | The description details of a discipline<br>referral are now easier to view on the<br>Discipline Incident tab. If the full content<br>of the referral cannot be read then a<br>teacher can click on "Show More" and a<br>pop-up window will display the full text of<br>the description field. |
| CMW-296 | Create a "School" column on the attendance screen so that teachers can see the sending school.                                                    | See Details Above                                                                                                    |
| CMW-250 | The values for Start Time and End Time<br>should not display if a student's attendance<br>status is "A" or "H" or "S" or "C" or "D". (CMW-<br>T7) | Previously, values for Start Time and<br>End Time were displaying even if the<br>student was marked as not being present<br>in the class. Now, the Start Time and<br>End Time will only display if the student<br>is marked as Present (P) or Tardy (T).                                      |
| CMW-247 | Create a bulk entry of grades on the Skills grading screen.                                                                                       | See Details Above                                                                                                    |
| CMW-240 | System is displaying different formats of date in "Knowledge" and "Skills".                                                                       | The date format for fields such as "Date<br>Graded" were displaying differently on<br>the Skills tab as compared to the<br>Knowledge tab. Now the date will be<br>formatted consistently.                                                                                                    |
| CMW-236 | System is not accepting values in "Non-<br>Classroom Hours" upon pressing enter button.                                                           | Previously, the Non-Classroom Hours<br>screen would only save hours and<br>minutes if the teacher used the 'Tab' key,<br>the arrow keys, or the mouse. Now a<br>teacher can save hours and minutes by<br>entering a value and hitting the 'Enter'<br>key.                                     |
| CMW-199 | Create a filter suppress the "00" grades on the Skill tab                                                                                         | See Details Above                                                                                                    |
| CMW-30  | The user should get a more meaningful message when they enter a decimal score for a WE grade.                                                     | Work Ethic scores can only be whole<br>numbers. When a teacher attempts to<br>enter a decimal score such as '1.5' as a<br>WE score they will get a more descriptive                                                                                                    |

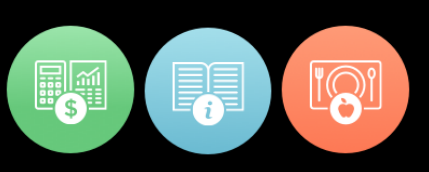

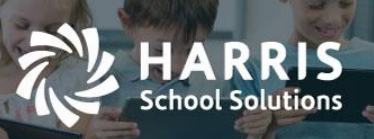

| Jira<br>Number | Summary                                                  | Notes                                                                                        |
|----------------|----------------------------------------------------------|----------------------------------------------------------------------------------------------|
|                |                                                          | error message indicating that only whole<br>numbers between a specific range may<br>be used. |
| CMW-381        | ClassMate Web > Mid-May Release > Crystal<br>Reports V13 | See Details Above                                                                            |
|                |                                                          |                                                                                              |

### **Defect Corrections and Enhancements – July 2017**

The following reported issues are corrected in this release.

| Jira    | Summary                                                                                           | Notes                                                                                                    |
|---------|---------------------------------------------------------------------------------------------------|----------------------------------------------------------------------------------------------------|
| Number  |                                                                                                   |                                                                                                    |
| CMW-395 | Grades are not synchronized on "Final<br>Grade" screen and "Grades" tab of<br>student's snapshot. | See Details Above                                                                                                    |
| CMW-405 | Create the ability to UNASSIGN<br>knowledge activities from the Knowledge<br>grade grid           | See Details Above                                                                                                    |
| CMW-369 | Allow teacher to save preferences for<br>Knowledge Activity filters.                              | When a teacher selects activity filters on the<br>Knowledge grading grid, these selections will<br>be saved for the class. For example, if a<br>teacher wants the view to show only the<br>"Graded" (green) and "Not Graded" (yellow)<br>cells for all knowledge categories (tests,<br>homework, projects, etc.) then he can set<br>those defaults once and they will be in effect<br>each time the teacher is on the Knowledge<br>screen for that class. Please note, these<br>settings are class specific. |

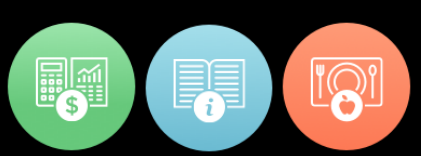

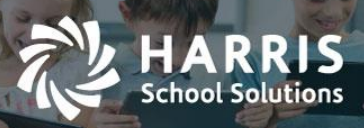

| Jira    | Summary                                                                                        | Notes                                                                                                    |
|---------|------------------------------------------------------------------------------------------------|----------------------------------------------------------------------------------------------------|
| Number  | -                                                                                              |                                                                                                    |
| CMW-401 | System is displaying "N/A" and "999" on student snapshot.                                      | Previously, the "Grades" tab of the Student<br>Snapshot screen was showing the grade<br>value of '999' if no grade was yet posted for<br>a student. These missing grades will now<br>display as 'N/A' to indicate the grade is 'Not<br>Yet Available'.                                       |
| CMW-400 | System is not displaying "Mid-term<br>Exams" and "Final Exams" on student's<br>snapshot.       | A grade for Final Exam and Mid-Term Exam<br>will now display on the "Grades" tab of the<br>Student Snapshot screen if a class is<br>configured to have Final Exam grades and/or<br>a Mid-Term Exam grades as components for<br>a student's final grade calculation.                          |
| CMW-402 | Cells with "00" value should be in yellow color.                                               | The cells of the Skill grading grid will now<br>display as yellow if they contain a grade of<br>'00' to indicate the skill task is assigned to<br>the student but has not yet been assessed.                                                                                                 |
| CMW-399 | System is displaying "No Data" on<br>Student's Snapshot.                                       | Previously, when a teacher selected the<br>"Skill" subtab on the Student Snapshot ><br>Grades screen the message "No Data"<br>would display incorrectly. The Skills tab will<br>now correctly display the skills in the<br>selected class section.                                           |
| CMW-392 | Wrong selection of current "Grading Period".                                                   | Previously, when a teacher navigated to the<br>Grading screen, the wrong Marking Period<br>was displaying by default. The Grading<br>screen will now select the current Marking<br>Period based on the current system date.                                                                  |
| CMW-424 | Rendering wrong data upon clicking<br>"Pivot" button for weighted categories.                  | Previously, the Knowledge grading grid was<br>showing the incorrect color when the grid<br>was pivoted (blue button) to show student<br>names along the left side of the screen.<br>Now, the activity cells will display the correct<br>color regardless of which pivot view is<br>selected. |
| CMW-420 | System is creating duplicate disciplines<br>upon deleting discipline from Student<br>Snapshot. | The system was previously creating<br>duplicate discipline incident records in<br>certain situations. This has been rectified so<br>that no duplicates will be created.                                                                                                    |
| CMW-408 | CLONE - User preference settings should<br>NOT be Marking Period specific                      | Previously when a teacher was setting the default values for their gradebook filters, the values had to be set separately for each                                                                                                    |

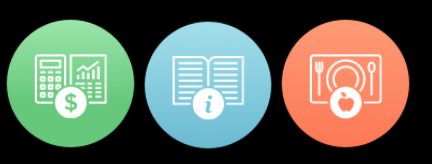

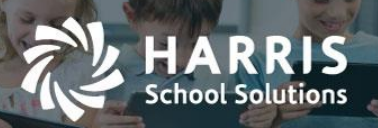

| Jira    | Summary                                                                                                    | Notes                                                                                                    |
|---------|----------------------------------------------------------------------------------------------------|----------------------------------------------------------------------------------------------------|
| Number  |                                                                                                    |                                                                                                    |
| CMW-389 | The "Class Hours" column and the "Non-<br>Class Hours" columns should only show<br>data from the currently selected class. | marking period. Now these filter settings are<br>saved by class and are applied to all marking<br>periods for that class. The filters include:<br>Status (Active/Inactive), Knowledge Activity<br>Category, Graded Status (Graded/Not<br>Graded/ Not Assigned), Pivot configuration<br>(students listed on top or along left side).<br>If using the Non-Classroom Hours<br>functionality, the "Class Hours" column and<br>the "Non-Class Hours" columns will ONLY<br>show hours that were earned in that specific<br>Grading Period (MP). This screen is used |
|         |                                                                                                    | mainly for CA clients.                                                                                                    |
| CMW-261 | System is displaying Mid and Final<br>activities in knowledge grid if use select<br>"ALL" from category drop down.         | For teachers that have a separate Final<br>Exam or Mid-Exam component to their Final<br>Grade formula, the activity scores for these<br>categories can now only be viewed by<br>clicking "Mid-Term" or "Final Exam" buttons<br>on the Final Grade formula bar. These<br>activities were displaying on the Knowledge<br>grid but this was misleading as these scores<br>are not factored into the Knowledge<br>component average when utilizing the<br>special Final/Mid-Term exam calculation<br>method.                                                      |
| CMW-236 | System is not accepting values in "Non-<br>Classroom Hours" upon pressing enter<br>button.                                 | Previously, the Non-Classroom Hours<br>screen was only saving a record if a teacher<br>pressed the "Tab" key or used the mouse to<br>move off the cell. Now a teacher can hit the<br>"Enter" key to save hours entries. Primarily<br>for CA clients or other schools using the<br>Non-Classroom Hours screen.                                                                                                    |
| CMW-368 | System is not allowing teacher to open<br>student's snapshot from "Final Grade"<br>screen.                                 | The Student Snapshot will now open<br>whenever a student's name is clicked on the<br>Final Grade screen (Grading > "Final Grade"<br>button).                                                                                                    |

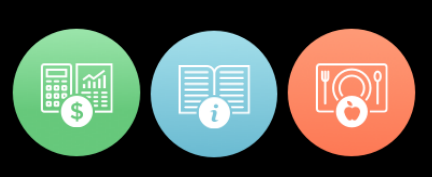

### **Upcoming Features**

chool Solutions

## Future improvements in development for the Aug thru Oct 2017 releases

The following items are currently being worked on and are expected to be released in the next 1 to 3 months pending their passing all QA testing.

- Gradebook Grading Grids
  - Create a new column in the Knowledge grid to view a student's grade level or skill year
  - Create a "Final Project" button for those clients that include a final project as a grade component.
  - Hide the "POS" grading field on the Skills grid if a client is not using the POS grading method.
- Attendance Screen
  - Create a configuration flag that would allow teachers to mark Suspension and Homebound if the school wants to allow teachers to use these attendance categories.
  - Prevent teachers from entering a '0' as a Work Ethic score if a student was marked Present.
- Student Snapshot
  - View Technical Academic Averages
  - View a student chosen Career Pathway
  - View Student Interventions
- Progress Reports
  - Configuration to allow comments and status to be optional
  - Display grade that is captured in a progress report snapshot
  - Bulk Progress Report ability to see and capture grades for a class at a time

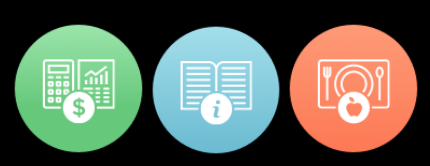

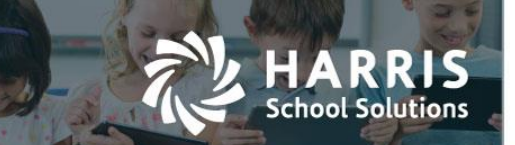

- Knowledge Bank
  - Prevent teachers from creating activities for a category that is NOT part of their Knowledge Grading formula when using the WEIGHTED CATEGORIES calculation method.
  - Make it so leading zeros are appended to the value for Activity ID so that Activity ID values entered on Teacher Web are consistent with those values that are entered on the Citrix/"windows" side. (Example: if a teacher enters an activity ID of '350', system will record and display an activity ID of '000350'.)
- Miscellaneous Gaps from ClassMate Windows (Intended Primarily for NY & PA clients)
  - Allow teachers to enter student industry/course certifications.
  - Allow teachers to enter Special Services (Interventions).
  - Student Certification Hours entry

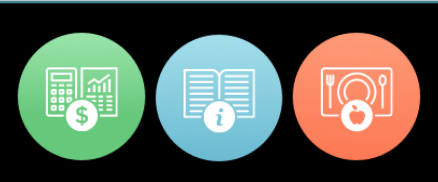